## 如何關閉Windows 7(ICS)服務,防止open DNS resolver[]

如Windows 7有open DNS resolver現象,可透過關閉Internet Connection Sharing(ICS)服務避免, 設定步驟如下:

• 開啟控制台,選取「系統及安全性」,再選取「系統管理工具」

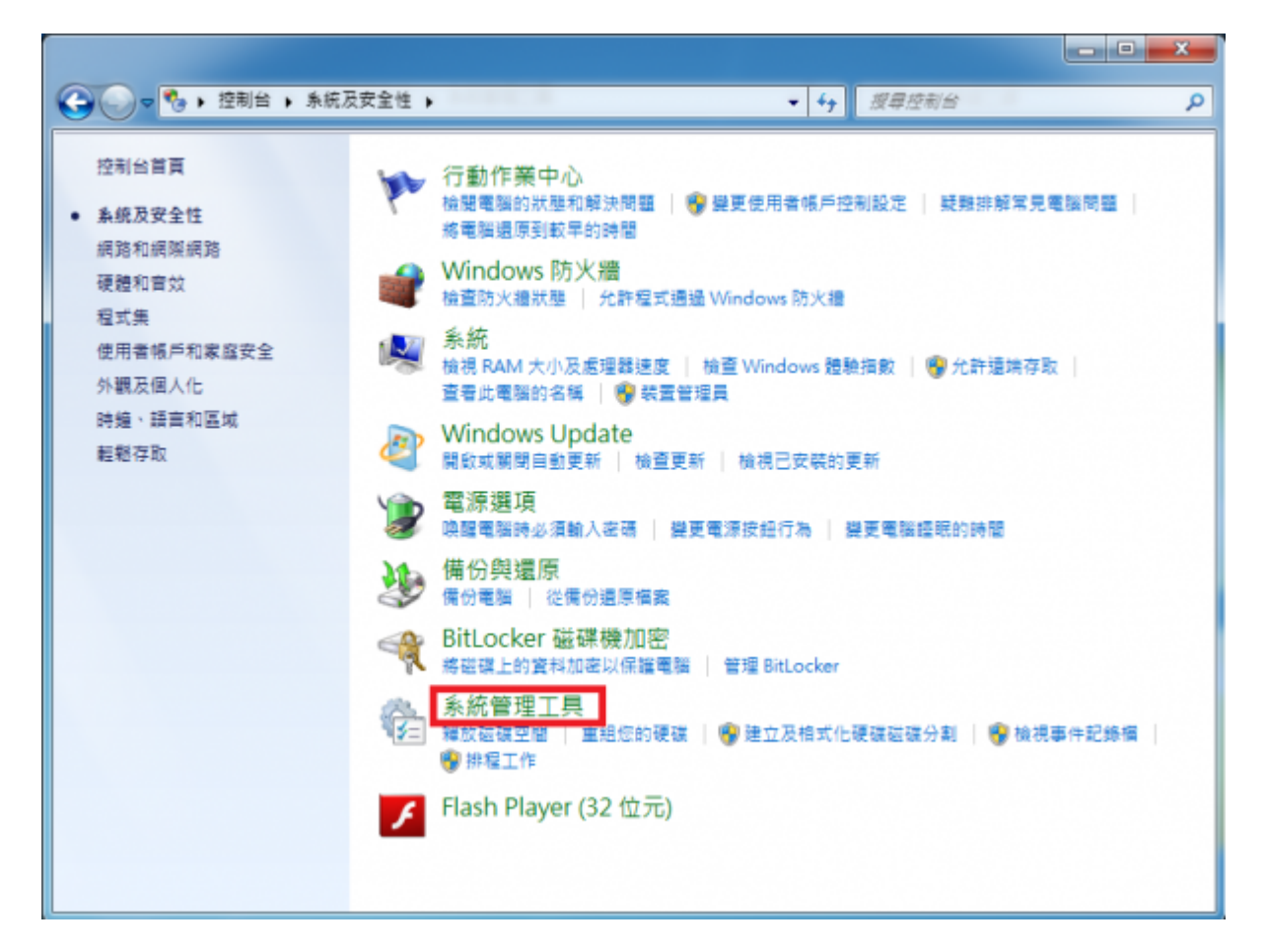

• 出現「系統管理工具」視窗後,點擊「服務」

|                                       |    |       |                            |                |     |   | ~ |
|---------------------------------------|----|-------|----------------------------|----------------|-----|---|---|
| ●●●●●●●●●●●●●●●●●●●●●●●●●●●●●●●●●●●●● | 性  | 条纸    | ·管理工具                      | ↓ 搜尋杀统管理工      | Ę   |   | P |
| 組合管理 ▼ ■■開設 燒錄                        |    |       |                            |                | j== | • | 0 |
| ☆ 我的最爱                                | -  | 名種    | ř.                         | 修改日期           | 類型  |   | 大 |
| 推不 🄬                                  | 1  |       | iSCSI 啟動器                  | 2009/7/14 下午 1 | 捷徑  |   |   |
| 三 三百                                  |    | 100   | Windows PowerShell Modules | 2009/7/14 下午 0 | 捷徑  |   |   |
| 🗐 最近的位置                               |    | 31    | Windows 記憶體診斷              | 2009/7/14 下午 1 | 捷徑  |   |   |
|                                       |    | 8     | 工作排程器                      | 2009/7/14 下午 1 | 捷徑  |   |   |
| ; 煤鹽櫃                                 |    | ð,    | 元件服務                       | 2009/7/14 下午 1 | 捷徑  |   |   |
| 文件                                    | E  | 2     | 本機安全性原則                    | 2014/1/29 上午 1 | 捷徑  |   |   |
| → 音樂                                  |    | 1     | 列印管理                       | 2014/1/29 下午 0 | 捷徑  |   |   |
| ₩ 視訊                                  |    | 6     | <b>永統設定</b>                | 2009/7/14 下午 1 | 捷徑  |   |   |
|                                       |    |       | 事件檢視器                      | 2009/7/14 下午 1 | 捷徑  |   |   |
| _                                     |    | - AT  | 具有進階安全性的 Windows 防火牆       | 2009/7/14 下午 1 | 捷徑  | _ |   |
| 🜏 家用群組                                |    |       | 服務                         | 2009/7/14 下午 1 | 捷徑  |   |   |
|                                       |    | 2     | 效範監視器                      | 2009/7/14 下午 1 | 捷徑  |   |   |
| - 電磁                                  |    | 2     | 資料來源 (ODBC)                | 2009/7/14 下午 1 | 捷徑  |   |   |
| ▲ 本機磁碟 (C:)                           |    |       | 電腦管理                       | 2009/7/14 下午 1 | 捷徑  |   |   |
| 🕞 本機磁碟 (D:)                           |    |       |                            |                |     |   |   |
| 👝 新増磁碟區 (E:)                          |    |       |                            |                |     |   |   |
| 👝 工作區 (F:)                            |    |       |                            |                |     |   |   |
| 👝 新増磁碟區 (G:)                          |    |       |                            |                |     |   |   |
| 新進磁磁區 (H·)                            | +  | •     | III                        |                |     |   | • |
| 服務 修改日期: 2009/7/14<br>提信 大小: 1.25 KB  | 下午 | 12:54 | 建立日期: 2009/7/14 下午 12:54   |                |     |   |   |

• 出現「服務」視窗後,點擊□Internet Connection Sharing(ICS)□

| <ol> <li>         E8(注意)      </li> </ol> |                                            |                                                                                              | _     |             |          |
|-------------------------------------------|--------------------------------------------|----------------------------------------------------------------------------------------------|-------|-------------|----------|
| Internet Connection Sharing (ICS)         | 416                                        | #d                                                                                           | 状態    | 6642        | 全人身分     |
|                                           | Function Discovery Provider Host           | FDPHOST 服務規範改給探索 (FO) 機能探索進合者、描册 FD 進合素提供 Simple Services Dis                                | CRE   | 78          | Local Se |
| 拼信:                                       | C. Function Discovery Resource Publication | 發生的公司建立建立的公司建立法律、任何可定规划上找到它们,公司上经投修止,使不再                                                     | ERE   | <b>≭e</b>   | Local Se |
| 為家用統領或小型膠台室統領提供統                          | Google Software Updater                    | 「Google 更新聞」可讓在確果過新的 Google 影響。但是停用這年上「Google 更新聞」是                                          |       | <b>#</b> #0 | Local S  |
| 通信证据课、注意、名编版研究/和18<br>小平课的程度。             | G.Google更新 服務 (gupdate)                    | 國會委領更新任約 Google, 如果使用成中止還須能發展長, Google 軟體成果性健成果新於                                            |       |             | Local S  |
|                                           | Google ## Rife (gupdatem)                  | 送會共講更新任的 Google,但是律保護中止總運給接程度。Google 影響傳导法總共過新狀                                              |       | 平衡          | Local S  |
|                                           | Grown Policy Client                        | 出版現象要求後[数据集集] 另外,成为成果证券所留置的资产依据用金量服务使用量。这类药。                                                 | T D D | A th        | Local S  |
|                                           | C. Health Key and Certificate Management   | 操作通貨存取保護化環境式 (NAPAgent) 約 X 509 通貨和金貨管理設計,不使用出設設,使用                                          |       | <b>≭</b> €  | Local S  |
|                                           | A HomeGroup Littener                       | 要要本發電腦、這些要要有設定和總確加入家用數總電腦相關、如果停止或停用這個服務、對二                                                   | CRE   | 70          | Local Sy |
|                                           | C HomeGroup Provider                       | 執行與股宽和後編案局對這指屬的視點工作,如果便上或使用書個服務,則是的電腦會擁有不一                                                   | 已設設   | 78          | Local Se |
|                                           | Access                                     | 段用我人性化介面装置 (HD) 的通用输入存取,HD 装置的彩芒缓缓萦绕保绕管,漂洗控制。                                                |       | 手的          | Local Sy |
|                                           | RE and AuthP Psec Keying Modules           | IKEEXT 服服生理 Internet Keying Exchange (IKE) 及 Authenticated Internet Protocol (Auth).         | ERR   | 8.8         | Local S  |
|                                           | Content Protection HECI Service            | Intel/70 Content Protection HECI Service - enables communication with the Content Prote      |       | 手的          | Local S  |
|                                           | C Interactive Services Detection           | 於用使用臺灣超,以得起使用臺計影響影響指導行輸入,這樣影響要要開始的影響方法。                                                      |       | 平衡          | Local 9  |
|                                           | Q Internet Connection Sharing (ICS)        | 為家用網路成小型時心當個問題的網路位並詳譯,定並,名稱解析和/成時止干燥的經濟。                                                     |       | 使用          | Local S  |
|                                           | Internet Explorer ETW Collector Service    | ETW Collector Service for Internet Explorer. When running, this service collects real time E |       | 手動          | Local Sy |
|                                           | Q P Helper                                 | 使用 IPv6 器盤技術 (9to4・ISATAP・運動場 Proxy 員 Teredo) 員 IP-HTTPS 提供透識環境能                             | 已動動   | 日動          | Local Sy |
|                                           | Q Piec Policy Agent                        | 國際國際運動協定安全性 (Ptec) 支援國際屬極的對導發證、實料來源發證、實料完整性、實                                                | 已命的   | 手創          | Network  |
|                                           | C RamRim for Distributed Transaction Coor  | 個調分數式交易協調器 (MSDTC) 网络心交易智理員 (KTM) 之間的交易・如果不需要這樣面。                                            |       | 于動          | Networ   |
|                                           | Q Link-Layer Topology Discovery Mapper     | 建立病能對應,其中包含電腦和裝置死環 (建橡脂力) 毀損,以及指述等能電腦和裝置的中國證。                                                |       | 学般          | Local St |
|                                           | C. Media Center Extender Service           | 允許 Media Center Extender 尊投及連線王電探。                                                           |       | 使用          | Local Se |
|                                           | Q Microsoft .NET Framework NGEN v2.0.5     | Microsoft .NET Framework NGEN                                                                |       | 使用          | Local S  |
|                                           | Q Microsoft .NET Pramework NGEN v2.0.5     | Microsoft NET framework NGEN                                                                 |       | 使用          | Local S  |
|                                           | Q Microsoft .NET Framework NGEN v4.0.3     | Microsoft NET Framework NGEN                                                                 |       | 日勤(温信開始)    | Local Sy |
|                                           | Q Microsoft .NET Pramework NGEN v4.0.3     | Microsoft .NET framework NGEN                                                                |       | 目的 (新聞開始)   | Local St |
|                                           | Microsoft IVE Dictionary Update            |                                                                                              | 已印度   | 用的          | Local S  |
|                                           | Microsoft (SCSEInitiator Service)          | 著還位進新電腦繼續溫鐘論 ISOSI 目標裝置的 Internet SOSI (ISOSI) 工作描绘,如果此服務停                                   |       | 78          | Local Sy |
|                                           | C. Microsoft SharePoint Workspace Audit S  |                                                                                              |       | 手動          | Local S  |
|                                           | Q Microsoft Software Shadow Copy Provid    | 會理查律區喻影響與原因所動得的以散體為生的證律區障影案與。如果停止僅僅原因。就算這一                                                   |       | 子動          | Local S  |
|                                           | Q Multimedia Class Scheduler               | 根據整個系統的工作優先編集的用檔案的工作優先編集,主要的目標最多標證應用幅式。如果                                                    | 已約約   | 8.0         | Local S  |
|                                           | Net Driver HP212                           |                                                                                              | CRE   | <b>R£</b>   | Local S  |
|                                           | Q Net.Morriq Listener Adapter              | 指出 net.memg 昇 memg.formatname 進行協力改計自用要求。並成它們傳送至 Windows P                                   |       | 使用          | Networ   |

- •出現[Internet Connection Sharing(ICS)內容(本機電腦)」視窗後
- 1. 在步驟一前,請先確認「服務狀態」為「已停止]]
- 2. 步驟一,於「啟動類型」下拉式選單,選擇停用
- 3. 步驟二,點擊「確定」

| ternet Connectio          | on Sharing (ICS) 內容 (本機電腦)                   |
|---------------------------|----------------------------------------------|
| 一般置入                      | 修復 相依性                                       |
| 服務名稱:                     | SharedAccess                                 |
| 顯示名稱:                     | Internet Connection Sharing (ICS)            |
| 描述:                       | 為家用網路或小型辦公室網路提供網路位址轉<br>譯、定址、名稱解析和/成防止干擾的服務。 |
| 執行檔所在路径<br>C:\Windows\Sys | <u>š:</u><br>tem32\svchost.exe -k netsvcs 1. |
| 啟動類型(E):                  | 停用    ▼                                      |
| 協助我設定服                    | 自動 (延運開始)<br>55 自動<br>手動                     |
| 服務狀態:                     | 停用                                           |
| 取動(S)                     | 停止(I) 暫停(P) 繼續(R)                            |
| 您可以在這裡指                   | i定啟動服務時所要套用的參數。                              |
| 啟動參數(M):                  |                                              |
|                           | 2.                                           |
|                           | 確定 取消 套用(A)                                  |

• 註:使用此方法解決open DNS resolver問題,可能因關閉ICS服務影響其它軟體運作,故請使用 者自行考量服務關閉後之影響[]

| From:<br>https://net.nthu.edu.tw/netsys/ - 網路系統組                            |   |
|-----------------------------------------------------------------------------|---|
| Permanent link:<br>https://net.nthu.edu.tw/netsys/faq:setup_windows_service | × |
| Last update: 2014/02/19 16:06                                               |   |